### #BuildingMarketTogether

>eex group

## EEX spot market and ICA presentation

MS Teams, 14 March 2024

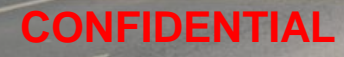

>eex

>epexspot >eexasia

>nodal

al 🔉

>ecc

>nodalclear

<mark>∢gre</mark>xel

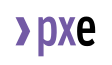

# EEX Gas Trading Screens

#### The front end is part of an integrated platform

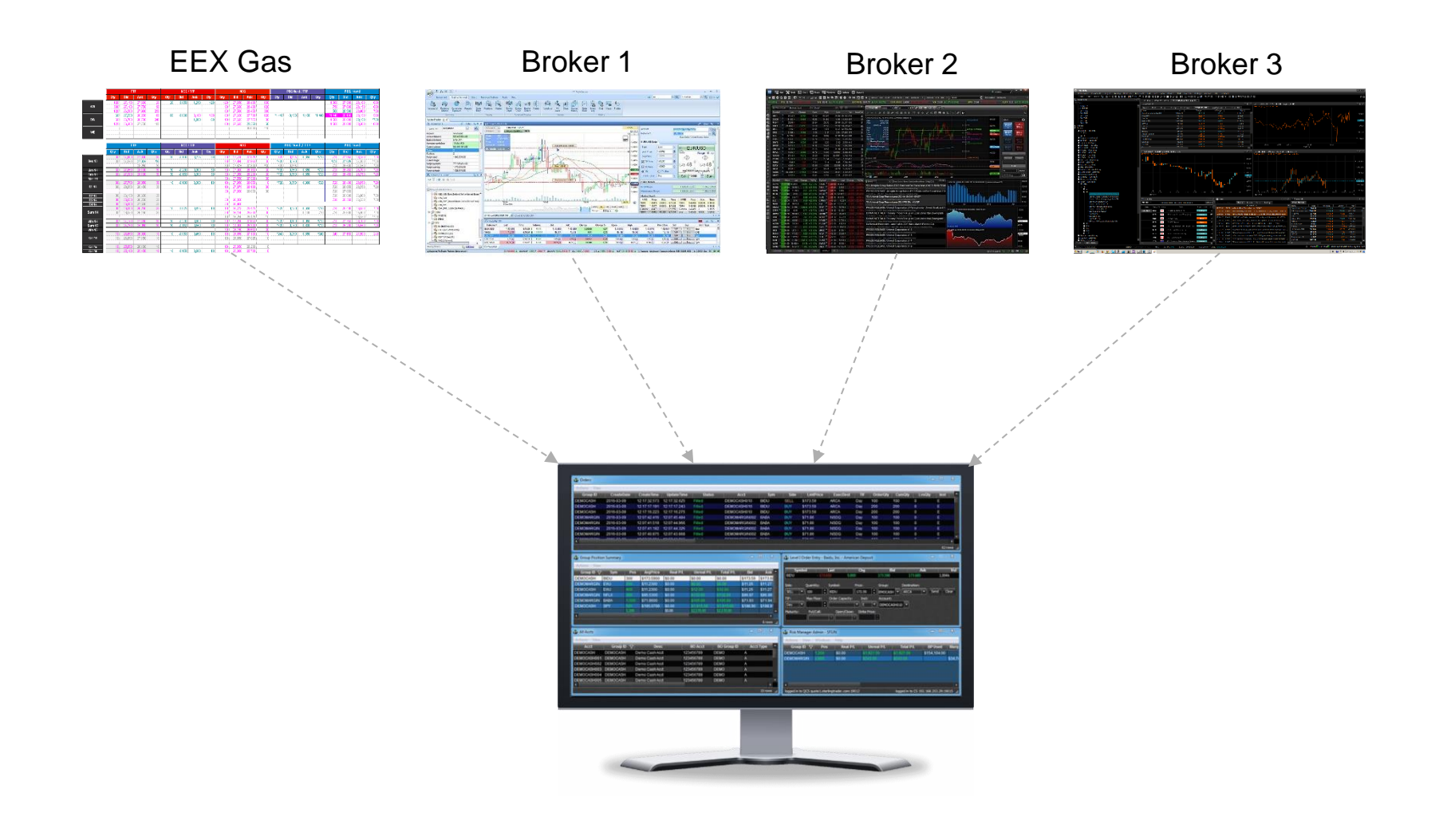

### Presentation of the Workbook

#### Vocabulary :

Initiate an order : Enter an order (price & quantity) in the orderbook
Agress (or hit) an order : Select an order initiated pour make a transaction

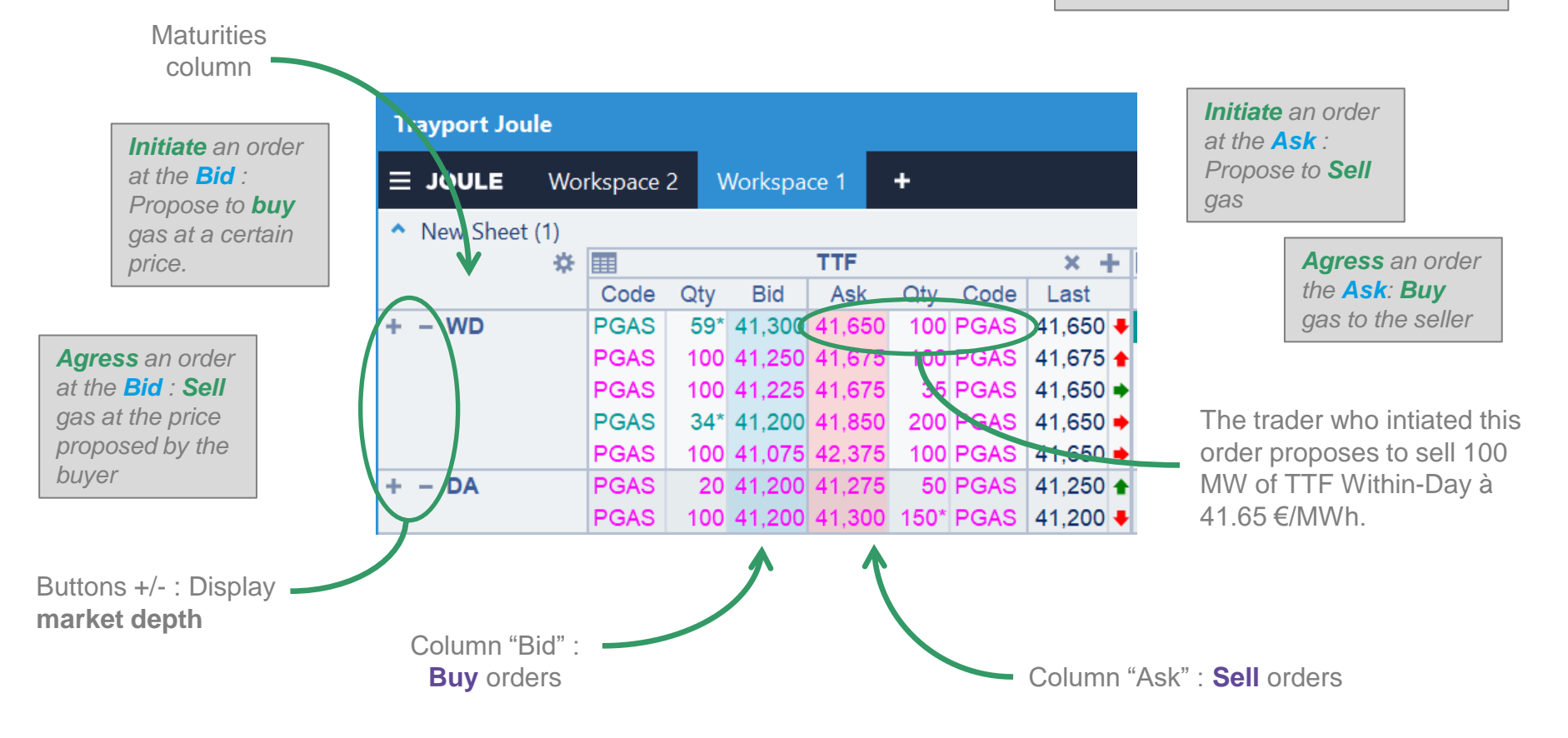